# IGMP-Snooping auf dem SG350 und SG550

## Ziel

Wenn ein Switch Multicast-Datenverkehr empfängt, leitet er diesen Datenverkehr an alle logisch verbundenen Ports weiter. Dadurch konnten Hosts Multicast-Datenverkehr empfangen, den sie nicht verarbeiten konnten, was unnötige Verzögerungen zur Folge hatte. Durch die Aktivierung von IGMP (Internet Group Management Protocol)-Snooping kann ein Switch IGMP-Nachrichten abhören, um festzustellen, welche Hosts Mitglieder von Multicast-Gruppen sind. Dadurch kann der Multicast-Datenverkehr nur an diese Hosts weitergeleitet werden. Dies verhindert, dass Hosts, die nicht Mitglieder einer Multicast-Gruppe sind, unerwünschten Datenverkehr empfangen.

**Hinweis:** Die Schritte in diesem Dokument werden im erweiterten Anzeigemodus ausgeführt. Um den erweiterten Anzeigemodus zu ändern, gehen Sie in die obere rechte Ecke, und wählen Sie **Erweitert** in der Dropdown-Liste *Anzeigemodus aus*.

In diesem Dokument wird erläutert, wie IGMP-Snooping auf dem SG350 und SG550 aktiviert wird.

#### Anwendbare Geräte

- SG350
- SG550

#### Softwareversion

• V2.0.0.73

## **Aktivieren von IGMP-Snooping**

Schritt 1: Melden Sie sich beim Webkonfigurationsprogramm an, und wählen Sie **Multicast > IPv4 Multicast Configuration > IGMP Snooping aus**. Die Seite *IGMP-Snooping* wird geöffnet.

| IGN  | GMP Snooping                                                                                                    |         |                |             |               |           |               |                |             |              |              |            |
|------|----------------------------------------------------------------------------------------------------|---------|----------------|-------------|---------------|-----------|---------------|----------------|-------------|--------------|--------------|------------|
| IGMP | MP Snooping is only operational when Bridge Multicast Filtering is enabled. Bridge Multicast Filtering is currently disabled. |         |                |             |               |           |               |                |             |              |              |            |
| IGM  | IGMP Snooping Status: 🔲 Enable                                                                                                |         |                |             |               |           |               |                |             |              |              |            |
| IGM  | IGMP Querier Status: 🔽 Enable                                                                                                 |         |                |             |               |           |               |                |             |              |              |            |
| 4    | Apply Cancel                                                                                                    |         |                |             |               |           |               |                |             |              |              |            |
| IGM  | IGMP Snooping Table                                                                                                    |         |                |             |               |           |               |                |             |              |              |            |
|      | Entry No.                                                                                                    | VLAN ID | IGMP Snooping  | Status      | MRouter Ports | Immediate | Last Member   | IGMP Querier S | Status      | IGMP Querier | IGMP Querier | Querier    |
|      |                                                                                                    |         | Administrative | Operational | Auto Learn    | Leave     | Query Counter | Administrative | Operational | Election     | Version      | IP Address |
|      | 1                                                                                                    | 1       | Disabled       | Disabled    | Enabled       | Disabled  | 2             | Disabled       | Disabled    | Enabled      | v2           |            |
|      | Copy Settings Edit                                                                                                    |         |                |             |               |           |               |                |             |              |              |            |

Schritt 2: Aktivieren Sie im Feld *IGMP-Snooping-Status das* Kontrollkästchen **Aktivieren**, um IGMP-Snooping zu aktivieren.

| IGMP Snooping Status: 🔽 Enable<br>IGMP Querier Status: 📝 Enable |
|-----------------------------------------------------------------|
| Apply Cancel                                                    |

**Hinweis:** IGMP-Snooping kann nur aktiviert werden, wenn die Multicast-Filterung für Bridge aktiviert ist. Klicken Sie zum Aktivieren auf den Link **Bridge Multicast Filtering** (Multicast-Filterung überbrücken) oben auf der Seite.

Schritt 3: Aktivieren Sie im Feld *IGMP-Abfragebasis-*Status das **Kontrollkästchen Enable**, damit der Switch als IGMP-Abfrager fungiert. Wenn diese Funktion aktiviert ist, sendet der Switch regelmäßig Anfragen zur IGMP-Mitgliedschaft, damit er seine Mitgliedschaftstabellen aktualisieren kann.

| IGMP Snooping Status: 🔽 Enable<br>IGMP Querier Status: 📝 Enable |
|-----------------------------------------------------------------|
| Apply Cancel                                                    |

Schritt 4: Klicken Sie auf Übernehmen. Die Einstellungen werden gespeichert.

| IGMP Snoopir | ng Status: 📝 Enable |
|--------------|---------------------|
| IGMP Querier | Status: 🔽 Enable    |
| Apply        | Cancel              |

Schritt 5: Die *IGMP-Snooping-Tabelle* zeigt alle derzeit auf dem Switch konfigurierten VLANs sowie deren IGMP-Einstellungen. Um die IGMP-Einstellungen eines VLAN zu ändern, aktivieren Sie das entsprechende Optionsfeld, und klicken Sie auf die Schaltfläche **Bearbeiten**. Das Fenster *IGMP-Snooping-Einstellungen bearbeiten* wird geöffnet.

| IGN        | IGMP Snooping Table |         |                      |             |               |           |               |  |  |
|------------|---------------------|---------|----------------------|-------------|---------------|-----------|---------------|--|--|
|            | Entry No.           | VLAN ID | IGMP Snooping Status |             | MRouter Ports | Immediate | Last Member   |  |  |
|            |                     |         | Administrative       | Operational | Auto Learn    | Leave     | Query Counter |  |  |
| $\bigcirc$ |                     |         | Disabled             | Disabled    | Enabled       | Disabled  |               |  |  |
| $\bigcirc$ | 2                   | 10      | Disabled             | Disabled    | Enabled       | Disabled  | 2             |  |  |
|            | Copy Set            | tings   | Edit                 | D           |               |           |               |  |  |

Schritt 6: Wählen Sie im Feld "*VLAN ID*" mithilfe der Dropdown-Liste ein zu konfigurierendes VLAN aus. In diesem Feld sollte automatisch das in der *IGMP-Snooping-Tabelle* ausgewählte VLAN angezeigt werden. Es kann verwendet werden, um schnell zwischen zu konfigurierenden VLANs umzuschalten, ohne zur *IGMP-Snooping-*Seite zurückzukehren.

| VLAN ID:                   |                                                                                   |
|----------------------------|-----------------------------------------------------------------------------------|
| IGMP Snooping Status:      | Enable                                                                            |
| MRouter Ports Auto Learn:  | C Enable                                                                          |
| Immediate Leave:           | Enable                                                                            |
| Last Member Query Counter: | <ul> <li>Use Query Robustness (2)</li> <li>User Defined (Range: 1 - 7)</li> </ul> |
| IGMP Querier Status:       | Enable                                                                            |
| IGMP Querier Election:     | Enable                                                                            |
| IGMP Querier Version:      | <ul> <li>Ø v2</li> <li>Ø v3</li> </ul>                                            |
| Querier Source IP Address: | <ul> <li>⊗ Auto</li> <li>⊘ User Defined 192.168.1.101 ▼</li> </ul>                |

**Hinweis:** Sie müssen VLANS bereits unter **VLAN Management > VLAN settings** hinzugefügt und konfiguriert haben, um im Dropdown-Menü zusätzliche VLANs anzuzeigen.

Schritt 7: Aktivieren Sie im Feld *IGMP-Snooping-Status das* Kontrollkästchen **Aktivieren**, um IGMP-Snooping für das angegebene VLAN zu aktivieren.

| VLAN ID:                   | 1 💌                                          |                |
|----------------------------|----------------------------------------------|----------------|
| IGMP Snooping Status:      | Enable                                       |                |
| MRouter Ports Auto Learn:  | Enable                                       |                |
| Immediate Leave:           | Enable                                       |                |
| Last Member Query Counter: | <ul> <li>Use Query Robustness (2)</li> </ul> |                |
|                            | O User Defined                               | (Range: 1 - 7) |

Schritt 8: Aktivieren Sie im *Feld MRouter Ports Auto Learn (MRouter-Ports automatisch lernen)* das Kontrollkästchen **Enable (Aktivieren)**, damit das VLAN erkennt, welche seiner Ports mit dem Multicast-Router verbunden sind.

|   | VLAN ID:                   | 1          | •              |             |                |
|---|----------------------------|------------|----------------|-------------|----------------|
|   | IGMP Snooping Status:      | 1          | Enable         |             |                |
| I | MRouter Ports Auto Learn:  | •          | Enable         |             |                |
| I | Immediate Leave:           |            | Enable         |             |                |
| ø | Last Member Query Counter: | ٢          | Use Query Robu | ustness (2) |                |
|   |                            | $\bigcirc$ | User Defined   |             | (Range: 1 - 7) |

Schritt 9: Aktivieren Sie im Feld *Sofort verlassen* das **Kontrollkästchen Enable (Aktivieren)**, damit der Switch Schnittstellen aus der Weiterleitungstabelle entfernt, wenn er eine Urlaubsmeldung sendet. Nach der Übertragung von IGMP-Nachrichten an den Multicast-Router entfernt der Switch regelmäßig Einträge aus der Mitgliedschaftstabelle, wenn er keine Berichte von Multicast-Clients empfängt. Diese Option verkürzt die Zeit, die erforderlich ist, um unnötigen IGMP-Datenverkehr zu blockieren, der an Hosts gesendet wird.

| VLAN ID:                   | 1 💌                                          |
|----------------------------|----------------------------------------------|
| IGMP Snooping Status:      | Enable                                       |
| MRouter Ports Auto Learn:  | Enable                                       |
| Immediate Leave:           | Enable                                       |
| Last Member Query Counter: | <ul> <li>Use Query Robustness (2)</li> </ul> |
|                            | O User Defined (Range: 1 - 7)                |

Schritt 10: Wählen Sie im Feld Zähler für *letzte Mitgliederabfrage* ein Optionsfeld aus, um die Anzahl der IGMP-gruppenspezifischen Abfragen festzulegen, die gesendet werden, bevor der Switch davon ausgeht, dass keine Mitglieder für die Gruppe mehr vorhanden sind, wenn der Switch der gewählte Abfrager ist.

| VLAN ID:                   | 1 💌                         |
|----------------------------|-----------------------------|
| IGMP Snooping Status:      | Inable                      |
| MRouter Ports Auto Learn:  | Inable                      |
| Immediate Leave:           | Inable                      |
| Last Member Query Counter: | Use Query Robustness (2)    |
|                            | User Defined (Range: 1 - 7) |

Folgende Optionen stehen zur Verfügung:

- Abfragezuverlässigkeit verwenden (2) Zwei Nachrichten senden, bevor angenommen wird, dass für die Gruppe keine Mitglieder mehr vorhanden sind. Diese Option ist die Standardeinstellung.
- User Defined (Benutzerdefiniert): Geben Sie die Anzahl der Nachrichten ein, die der Switch im Textfeld senden soll. Der Bereich liegt zwischen 1 und 7.

Schritt 11: Aktivieren Sie im Feld *IGMP-Querier-Status* das **Kontrollkästchen Enable** (Aktivieren), damit der Switch der IGMP-Abfrager ist. In der Regel übernimmt der Multicast-Router diese Funktion. Falls jedoch im VLAN kein Multicast-Router vorhanden ist, ist diese Funktion erforderlich. Wenn Sie diese Funktion nicht aktivieren, fahren Sie mit <u>Schritt 15 fort</u>.

| IGMP Querier Status:       | Enable                              |                 |
|----------------------------|-------------------------------------|-----------------|
| IGMP Querier Election:     | Enable                              |                 |
| IGMP Querier Version:      | <ul><li>● v2</li><li>● v3</li></ul> |                 |
| Querier Source IP Address: | Auto                                |                 |
|                            | User Defined                        | 192.168.1.101 💌 |

Schritt 12: Aktivieren Sie im Feld *IGMP Querier Election* das **Kontrollkästchen Enable (Aktivieren)**, damit der Switch den standardmäßigen IGMP Querier-Auswahlprozess unterstützt. Wenn diese Funktion deaktiviert ist, wartet der Switch 60 Sekunden lang, bevor er Abfragemeldungen sendet, und wird angehalten, wenn er einen anderen Abfrager

erkennt.

| IGMP Querier Status:       | Enable                                 |
|----------------------------|----------------------------------------|
| IGMP Querier Election:     | Enable                                 |
| IGMP Querier Version:      | <ul> <li>● v2</li> <li>○ v3</li> </ul> |
| Querier Source IP Address: | Auto                                   |
|                            | ─ User Defined 192.168.1.101 ▼         |

Schritt 13: Wählen Sie im Feld *IGMP Querier Version* ein Optionsfeld aus, um die IGMP-Version auszuwählen, die der Switch verwenden soll, wenn er zum gewählten Abfrager wird. Wählen Sie Version 3 (**v3**) aus, wenn sich im VLAN Switches und/oder Multicast-Router befinden, die die Source-Specific IP-Multicast-Weiterleitung durchführen. Andernfalls wählen Sie Version 2 (**v2**) aus.

| IGMP Querier Status:       | Enable                          |                 |
|----------------------------|---------------------------------|-----------------|
| IGMP Querier Election:     | Enable                          |                 |
| IGMP Querier Version:      | <ul><li>v2</li><li>v3</li></ul> |                 |
| Querier Source IP Address: | Auto                            |                 |
|                            | User Defined                    | 192.168.1.101 💌 |

Schritt 14: Wählen Sie im Feld *Querier Source IP Address (Querier-IP-Adresse* abfragen) ein Optionsfeld aus, um festzulegen, welche Switch-Quelladresse in gesendeten Nachrichten verwendet wird. Wählen Sie **Auto (Automatisch)** aus, damit die Quelladresse automatisch festgelegt wird, oder **User Defined (Benutzerdefiniert**), um die Adresse aus der Dropdown-Liste auszuwählen.

| IGMP Querier Status:       | Enable                             |                 |
|----------------------------|------------------------------------|-----------------|
| IGMP Querier Election:     | Enable                             |                 |
| IGMP Querier Version:      | <ul> <li>v2</li> <li>v3</li> </ul> |                 |
| Querier Source IP Address: | Auto                               |                 |
|                            | Oser Defined                       | 192.168.1.101 💌 |

Schritt 15: Klicken Sie auf **Übernehmen**. Die Einstellungen werden auf das angegebene VLAN angewendet. Sie können ein anderes zu konfigurierendes VLAN auswählen, indem Sie dessen ID im Feld *VLAN-ID* auswählen oder auf **Schließen** klicken, um zur Seite *IGMP-Snooping* zurückzukehren.

| VLAN ID:                   | 1 💌                                                                |
|----------------------------|--------------------------------------------------------------------|
| IGMP Snooping Status:      | Enable                                                             |
| MRouter Ports Auto Learn:  | Enable                                                             |
| Immediate Leave:           | Enable                                                             |
| Last Member Query Counter: | Use Query Robustness (2)     User Defined (Range: 1 - 7)           |
| IGMP Querier Status:       | Enable                                                             |
| IGMP Querier Election:     | C Enable                                                           |
| IGMP Querier Version:      | <ul> <li>v2</li> <li>v3</li> </ul>                                 |
| Querier Source IP Address: | <ul> <li>O Auto</li> <li>O User Defined 192.168.1.101 ▼</li> </ul> |
| Apply Close                |                                                                    |

Schritt 16: Um die VLAN-Einstellungen schnell zu kopieren, aktivieren Sie das Optionsfeld des zu kopierenden VLAN, und klicken Sie auf die Schaltfläche **Copy Settings** (Einstellungen kopieren). Das Fenster *Kopiereinstellungen* wird geöffnet.

| IGMP Snooping Table |               |         |                      |             |               |           |               |
|---------------------|---------------|---------|----------------------|-------------|---------------|-----------|---------------|
|                     | Entry No.     | VLAN ID | IGMP Snooping Status |             | MRouter Ports | Immediate | Last Member   |
|                     |               |         | Administrative       | Operational | Auto Learn    | Leave     | Query Counter |
| $\bigcirc$          |               |         | Disabled             | Disabled    | Enabled       | Disabled  |               |
| $\bigcirc$          | 2             | 10      | Disabled             | Disabled    | Enabled       | Disabled  | 2             |
| $\square$           | Copy Settings |         | Edit                 |             |               |           |               |

Schritt 17: Geben Sie im Textfeld die VLAN(s) oder den Bereich der VLANs ein, in die Sie die Einstellungen kopieren möchten. Klicken Sie auf **Apply**, um die Einstellungen zu kopieren.

| Copy configuration from entry 1 (VLAN1) |                                           |
|-----------------------------------------|-------------------------------------------|
| to: VLAN10                              | (Example: 1,3,5-10 or: VLAN1,VLAN3-VLAN5) |
| Apply Close                             |                                           |

# Sehen Sie sich ein Video zu diesem Artikel an..

Klicken Sie hier, um weitere Tech Talks von Cisco anzuzeigen.